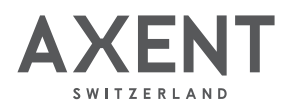

# AXENT.ONE / AXENT.ONE<sup>PLUS</sup>

Mit der AXENT Smart Control App steuern Sie das AXENT.ONE Dusch-WC. Per Bluetooth stellen Sie automatisch eine Verbindung zwischen Mobilgerät und dem AXENT.ONE Dusch-WC her und bedienen es nur mit einem Finger. Die App funktioniert wie eine normale Fernbedienung und steuert jede Funktion – ganz ohne das WC zu berühren. Die AXENT Smart Control App kann auf jedem Bluetooth-fähigen Apple- oder Android-Gerät installiert und genutzt werden. Sie können Einstellungen ändern und speichern.

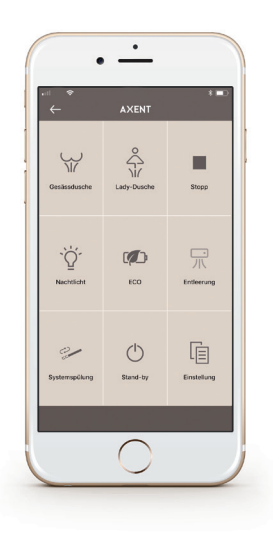

## Installation App

Bei der Suche im Store findet man die App unter folgendem Namen:

Google Play Store:

**AXENT Remote Control** 

Google Play

App Store für Apple:

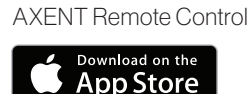

Die App nach der Installation öffnen

#### **1. PRODUKT EINSTELLEN**

#### 2. VERBINDUNG APP MIT AXENT.ONE

AXENT hat diverse Produkte, die mit dieser App bedient werden können.

Um Ihr Produkt (AXENT.ONE / AXENT.ONE<sup>Plus</sup>) auszuwählen

1.1 Tippen Sie auf **C**EINSTELLUNG 1.2 und gleich nochmals auf 🗐 EINSTELLUNG

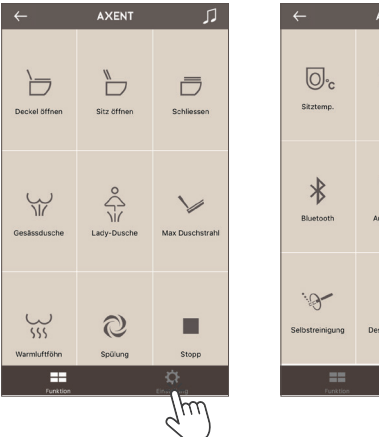

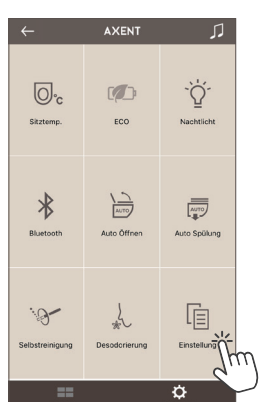

#### 1.3 Dusch-WC wählen ÜBER dann auf GERÄTEINFORMATION

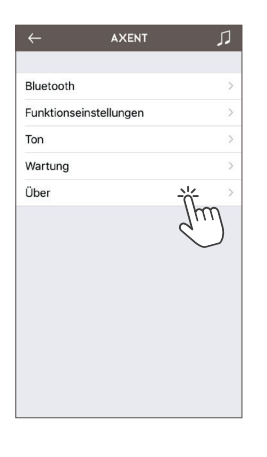

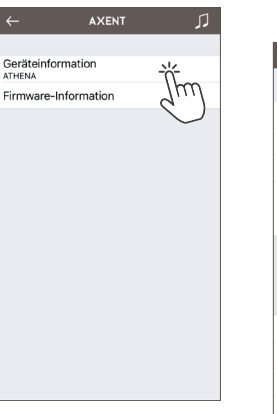

1.4 Nach der Auswahl des AXENT.ONE EU / AXENT.ONE PLUS erscheint die neue Frontseite mit den entsprechenden Funktionen.

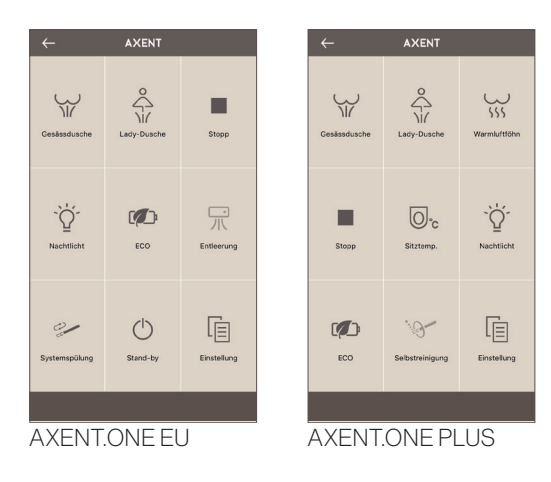

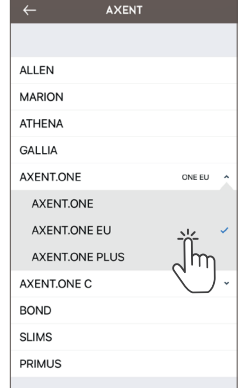

Begeben Sie sich in die Nähe des Dusch-WC. ACHTUNG! Bitte stellen Sie sicher, dass Bluetooth auf Ihrem Phone aktiviert ist.

#### 2.1 Tippen Sie auf 値 EINSTELLUNG

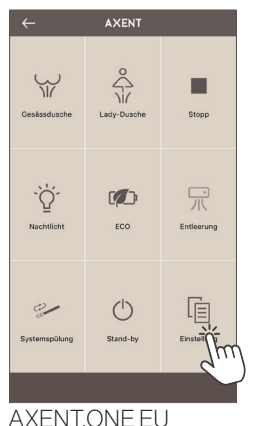

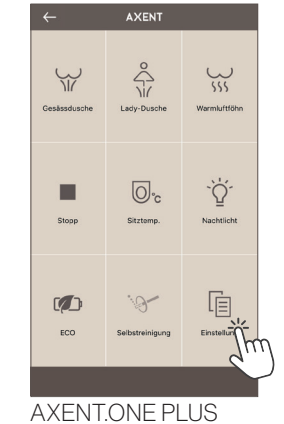

AXENT.ONE EU

#### 2.2 dann auf BLUETOOTH

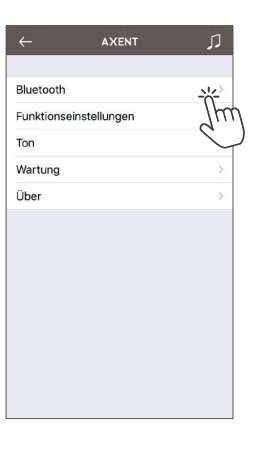

2.3 Tippen Sie auf das angezeigte Gerät AXENT ONE WC1P6.

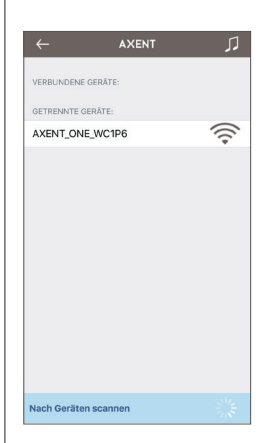

2.4 Ihr Phone und das AXENT.ONE werden verbunden. Es ertönt ein «BIEP»

2.5 Kehren Sie zur Startseite zurück - tippen Sie 2 x auf den Pfeil 🗲

#### 3. EINSTELLUNG DER FUNKTIONEN BEIM AXENT.ONE

ACHTUNG! AXENT.ONE Plus verfügt über eine Benutzererkennung. Nur wenn diese aktiviert ist, kann der Dusch- oder Föhnvorgang gestartet werden.

#### 3.1 GESÄSSDUSCHE und LADY-DUSCHE

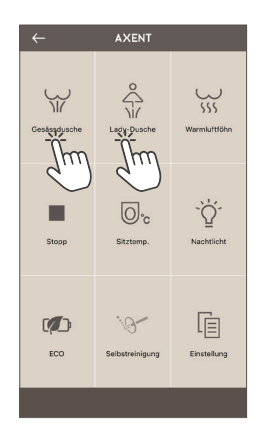

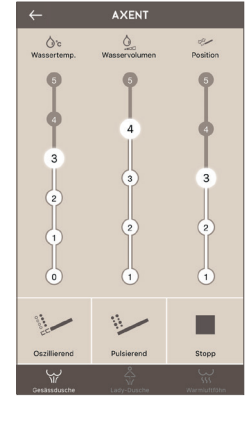

Stellen Sie den Duschvorgang nach Ihren individuellen Bedürfnissen ein. Es stehen Ihnen jeweils 5 Stufen zur Verfügung. Der oszillierende und/oder pulsierende Duschstrahl kann zusätzlich aktiviert werden. Wassertemperatur Position «0» bedeutet «kaltes Wasser». Nach gewünschter Einstellung, kehren Sie zurück zur Startseite via Pfeil ← oder drücken Stopp ■.

#### 4. FUNKTION «MANUELLE DUSCH-STAB-REINIGUNG»

4.1 Tippen Sie auf 🗐 EINSTELLUNG

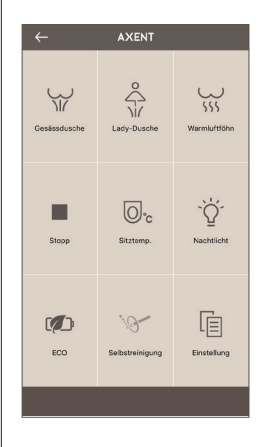

#### 4.2 WARTUNG

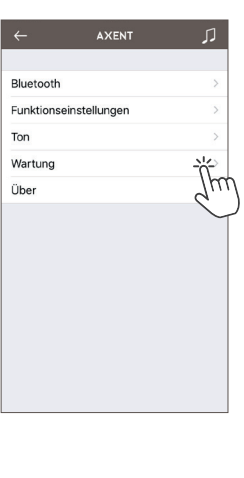

#### 4.3 MANUELLE DUSCHSTAB-REINIGUNG

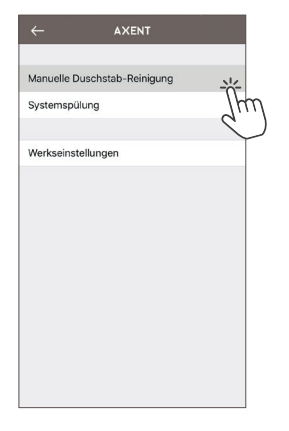

#### 3.2 WARMLUFTFÖHN – Föhn-Temperatur (AXENT.ONE Plus)

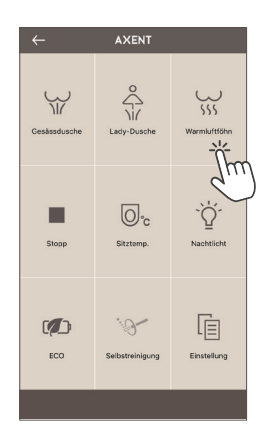

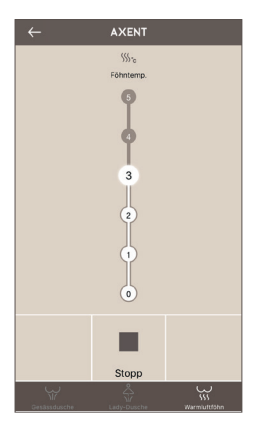

Stellen Sie den Föhnvorgang nach Ihren individuellen Bedürfnissen ein. Es stehen Ihnen 5 Stufen zur Verfügung. Föhntemperatur Position «0» bedeutet «kalte Luft».

Nach gewünschter Einstellung, kehren Sie zurück zur Startseite via Pfeil ← oder drücken Stopp ■.

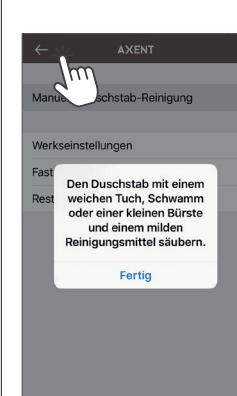

4.4 Duschstab fährt heraus und kann gereinigt werden. Nach dem Beenden der Reinigung Fertig drücken und der Duschstab fährt wieder zurück.

4.5 Zurück zur Startseite via Pfeil ←

### 5.1 Tippen Sie auf 🗐 EINSTELLUNG

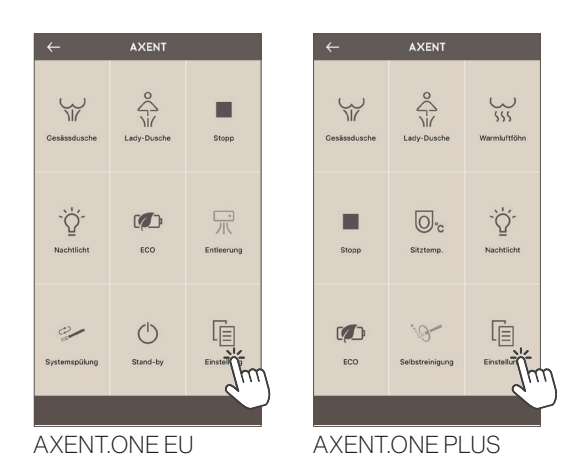

#### 5.2 FUNKTIONSEINSTELLUNGEN

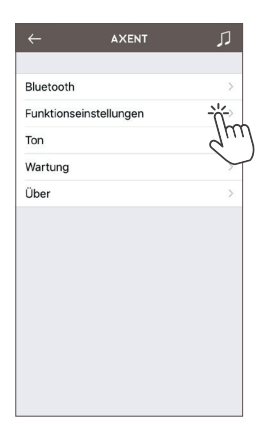

5.3 Im Bereich Funktionseinstellungen lassen sich diverse Funktionen aktivieren bzw. deaktivieren.

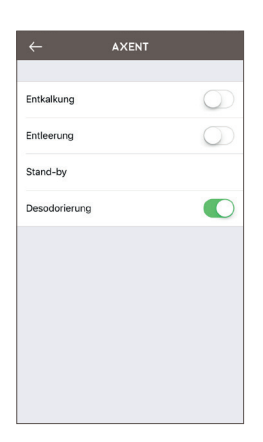

5.4 Zurück zur Startseite via Pfeil 🗲